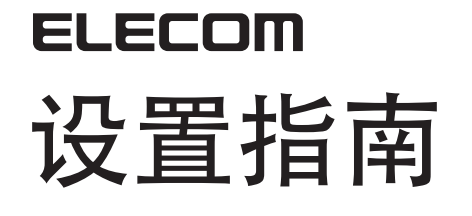

## WRC-2533GHBK-I / WRC-1750GHBK2-I / WRC-F1750ACGH / WRC-1167GHBK2-I WRC-F1167ACG / WRC-1167GEBK-I / WRC-F1167ACF / WRC-733GHBK-I WRC-733GEBK-I / WRC-300GHBK2-I

说明本产品的概要及规格、使用时的注意事项。 并且刊载了FAQ,说明动作不正常等为难时的对策。

# 各部分的名称和作用

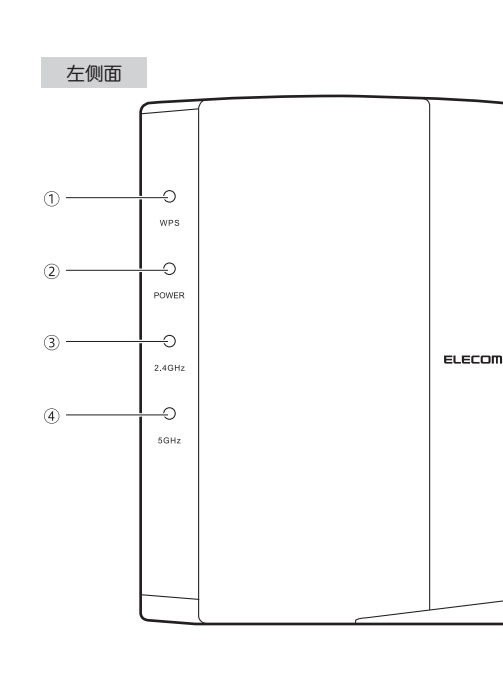

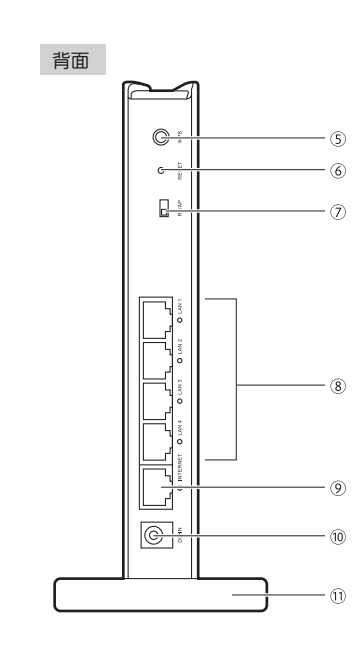

| 1   | WPS指示灯<br>(红色)                       | 闪烁:表示按下WPS设定按钮,正在执行WPS功能的状态。<br>以0.5秒的间隔大约闪烁2分钟。                                                           |  |  |  |
|-----|--------------------------------------|----------------------------------------------------------------------------------------------------|--|--|--|
|     |                                      | 熄灯:表示没有执行WPS功能的状态。                                                                                         |  |  |  |
| 2   | POWER指示灯                             | 点灯:表示本产品的电源已接通的状态。                                                                                         |  |  |  |
|     |                                      | 总对: 农小平/ 回到电源压图/开到代达。                                                                                      |  |  |  |
| 3)  | 2.4G WLAN指示灯<br>(蓝色) ※1              | 表示2.4GHz频带(Iln/g/b)以及5GHz频带(Ilac/n/a)的连接状况。<br>点灯:正与使用相应频带的无线客户(无线子机)连接。                                   |  |  |  |
| 4   | 5G WLAN指示灯<br>(蓝色) ※1 ※2             | 闪烁:开始与使用相应频带的无线客户连接不到10秒的状态<br>熄灯:没有使用相应频带的无线客户的状态。                                                        |  |  |  |
| 5   | WPS设定按钮                              | 与配置WPS功能的无线子机(无线适配器等)连接时使用。<br>使用时,按2秒以上。                                                                  |  |  |  |
| 6   | Reset按钮                              | 如果连续按该按钮大约l0秒以上,POWER指示灯闪烁,本产品的设定值被初始化<br>(返回出厂状态)。在POWER指示灯闪烁中,请不要切断电源。                                   |  |  |  |
| 7   | RT/AP模式<br>切换开关                      | 这是选择以RT(路由器)模式还是AP(访问点)模式使用本产品的开关。 AP模式 RT模式"。 RT模式 I                                                      |  |  |  |
| 8   | LAN端口/<br>LAN指示灯1~4<br>(蓝色)※1        | 这是用有线LAN将计算机、网络设备连接在本产品上所需的端口。在各端口的旁边设有LED指示灯。<br>点灯: 与有线LAN连接的计算机、网络设备建立了连接。<br>闪烁:数据传输中。<br>熄灯:未连接电缆的状态。 |  |  |  |
| 9   | INTERNET端口/<br>INTERNET指示灯<br>(蓝色)※1 | 连接从各种调制解调器(ONU、CTU等)的WAN(互联网)侧设备接出的电缆。在各端口的<br>旁边设有LED指示灯。<br>点灯: 与WAN侧设备建立了连接。 闪烁:数据传输中。<br>熄灯:未连接电缆的状态   |  |  |  |
| 10  | DC IN(电源插孔)                          | 将附带的交流适配器接在本产品上。除了附带的交流适配器外,请不要将别的交流适配器接<br>在本产品上。                                                         |  |  |  |
| 11  | 支座                                   | 使用附带的支座,既可竖立,又可横放本产品。<br>有关支座的使用方法,请阅读下述"设置方法与设置时的注意事项"。                                                   |  |  |  |
| I W | RC-2533GHBK-I的指示#                    | T(不包括WPS指示灯)为白色。                                                                                           |  |  |  |

※2 WRC-300GHBK2-I属于2.4GHz频带(1ln/g/b)专用。没有"5G WLAN指示灯"。

## 主要规格与出厂时的设定值(初始值)

#### ■设定实用软件的出厂时的设定值

登录时的 用户名与密码 用户名: admin 密码: admin 我们强烈建议用户更改密码 (admin)。

## ■有线LAN方面的出厂时的设定值

| - | 路由器本体<br>IP地址(LAN侧) | 192.168.2.1(255.255.255.0)<br>* 路由器模式/AP模式通用          | 2.<br>こどもネ                                                      |  |
|---|---------------------|-------------------------------------------------------|-----------------------------------------------------------------|--|
|   | DHCP服务器功能           | DHCP服务器功能:有效<br>分配P地址:<br>192.168.2.100~192.168.2.200 | 暗号化方式<br>暗号キー<br>※照号方式び<br>・恒子ドレス<br>ユーチース<br>パスワード<br>2.4GHz 帯 |  |

### ■无线LAN方面的出厂时的设定值(初始值)

SSID: 2.4G SSID→elecom2g-XXXXXX 5G SSID→elecom5g-XXXXXX 儿童上网SSID (2.4G专用) →e-timer-XXXXXX 加密方式: WPA2-PSK (AES)

密钥(密码): 被记入本体的密钥标签、附带的设定信息表中(参照下述内容) \*SSID被记入附带的设定信息表中。X是由0~9、a~f构成的随机半角英文字母和数字。

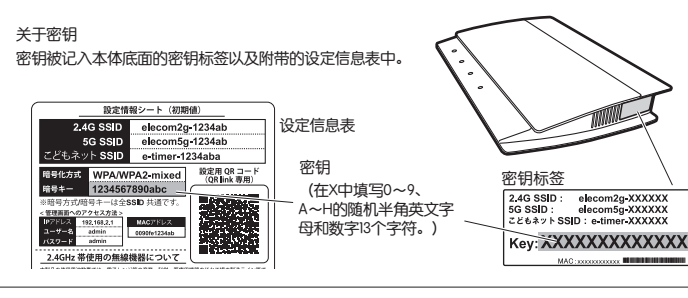

## 设置方法与设置时的注意事项

本产品既可竖立,又可横放。无论如何设置,为了使本体稳定,请务必设置在附带的支座上。此外,无论如何设置,都请采取防止跌落和拔出的措施。在本产品工作的状态跌落,或者拔出连接器类,可能导致故障、数据丢失。

支座未被固定在本体上。在将电缆类连接在本体上后,请设置在支座上

## ◆竖立时

- 将有LED指示灯的一侧朝向前方。 参考插图,将本体后方完全放进附带的 支座的槽中。
- ◆横放时 ·将有LED指示灯的一侧朝向上面。 ·将本体放在附带的支座的中间后方, 避免本体晃动。

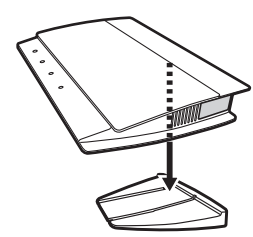

# **请设置本产品(无线路由器) 1** 连接设备。 参考插图, 连接各设备的配线。

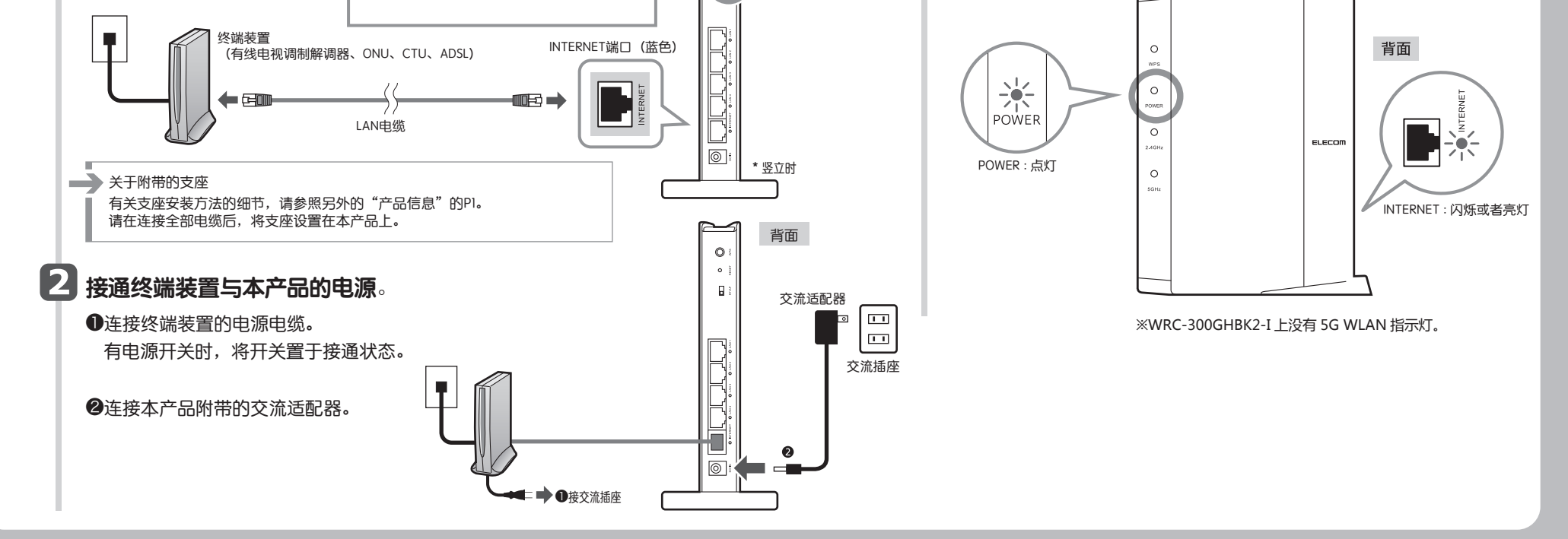

# 从智能手机/平板电脑进行设定的方法

#### STEP 1 接在本产品(无线母机)上 Android篇 \*为了避免电波干扰,我们建议关闭Bluetooth功能。 说明Android2.3以后、带摄像头功能的型号的步骤。 4 轻触[二维码读取]。 6 轻触[进入下一步]。 对于除此之外的机型,请阅读PDF版用户手册的说明。 下の内容で設定を行います。 \*请从ELECOM主页下载用户手册。 「次へ進む」ボタンを押すと接続を 開始します。 ■工作环境: Android OS 2.3~5.0 推荐使用配置了自动对焦功能的摄像头的终端。 次へ進む 1 在"Google Play store" 7 轻触[完成]。 設定を完了しました。 製品の電源を入れてご利用くだ。 QRコード 読み取り 搜索 [QR link] 、安装应用程序。 8 返回应用程序的画面。 轻触[完成] 在读取范围内 2 在终端的主画面上 5 附带的设定信息表 34aba 設定用 QR コー (QR link 専用 显示二维码, 轻触 [QR link] 图标。 进行读取。 #P?FLX 182.485.31 MAC?/ 3=∀=0 admin 8080.1 r(3.2=8) admin 8080.1 9 到此,就完成了从Android终端连接到 本产品的作业。 3 显示确认是否已准备好连接互联网的画面, 因此请在确认内容之后,轻触[准备完成]。 ·没有完成从本产品接入互联网的设定时, 移到输入用户名、密码的画面。 然后,从STEP2之步骤 1 阅读。 iOS篇(iPhone/iPad/iPod touch) \*为了避免电波干扰,我们建议关闭Bluetooth功能。 说明iOS4.0以后、带摄像头功能的型号的步骤。 8 轻触安装]。 5 在读取范围内 附带的设定信息表 对于除此之外的机型,请阅读PDF版用户手册的说明。 显示二维码, \*请从ELECOM主页下载用户手册。 1234aba 1 1234aba 1 1234aba 1 1234aba 1 1234aba 1 1234aba 1 1234aba 在终端设定了密码锁定时, ■工作环境: iOS4.0~8.2 进行读取。 解除锁定。 1 在"App Store"搜索 [QR link] , 安装应用程序。 9 轻触完成]。 6 轻触[进入下一步]。 **R**2 2 在终端的主画面上 以下の内容で設定を行います。 未開名 轻触 [QR link] 图标。 SSID: 次の画面で「インストール」を タップしてください。 显示确认是否已准备好连接互联网的画面, 10 返回应用程序的画面。轻触完成]。 因此请在确认内容之后,轻触[准备完成]。 次へ進む 10 11 到此,就完成了从iPhone等 7 轻触[安装]。 连接到本产品的作业。 4 轻触[二维码读取]。 ·没有完成从本产品接入互联网的设定时, 移到输入用户名、密码的画面。 部紙 然后,从STEP2之步骤 1 阅读。 QRコード読み取り

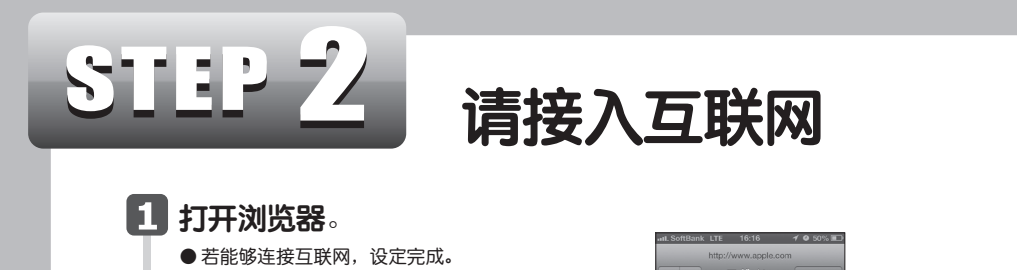

4 根据您利用的线路,显示以下画面之一。

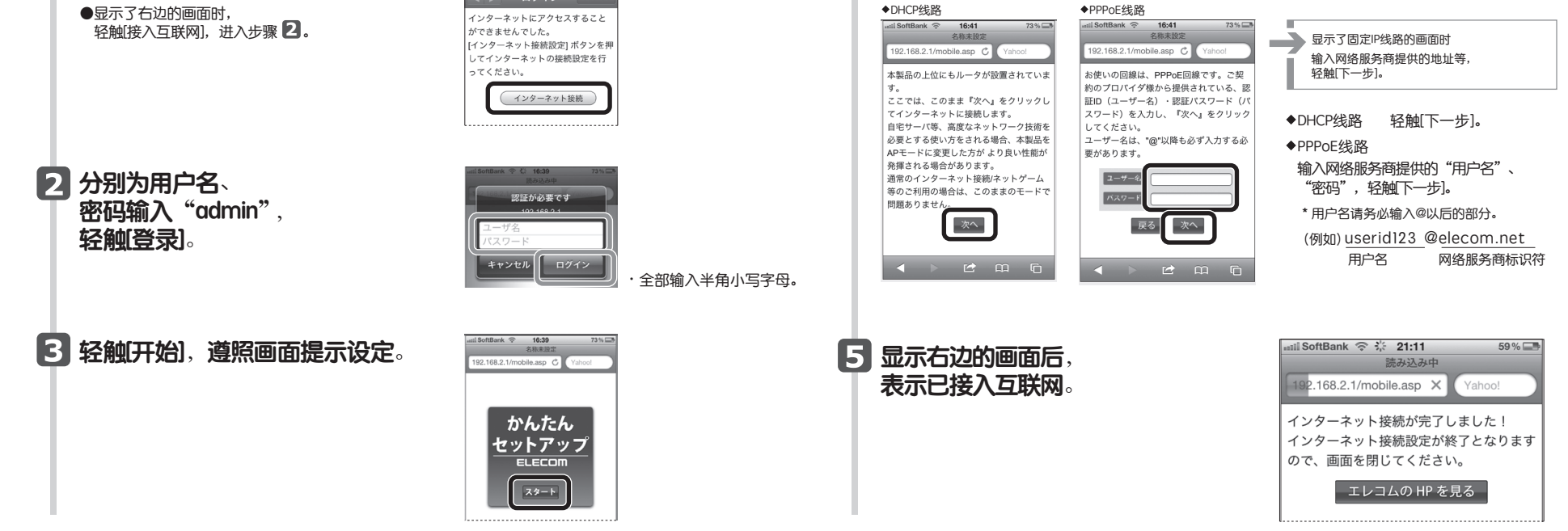

WRC-2533GHBK-I / WRC-1750GHBK2-I / WRC-1750GHBK2-I / WRC-1167GHBK2-I / WRC-F1167ACG / WRC-1167GEBK-I / WRC-F1167ACF / WRC-733GEBK-I / WRC-733GEBK-I / WRC-300GHBK2-I セットアップガイド中国語版 2016年4月15日 第3版 エレコム株式会社 ©2016 ELECOM CO., LTD. ALL RIGHTS RESERVED.